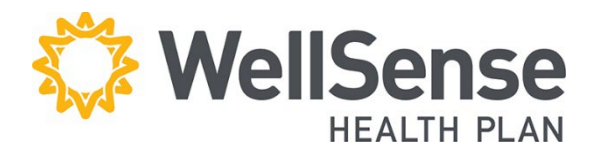

# Provider Portal Request for Claim Review

WellSense Health Plan requires the use of the Request for Claim Review Form for all EDI claim corrections and claim re-adjudication requests. Filing a corrected claim helps reduce the potential for a claim to deny as a duplicate.

### **Table of Contents**

| Points of Entry for Requesting a Claim Review     | 2 |
|---------------------------------------------------|---|
| Completing a Request for Claim Review Form        | 2 |
| Provider Information                              | 3 |
| Member Information                                | 3 |
| Claim Information                                 | 3 |
| Review Type                                       | 4 |
| Provide Documentation                             | 5 |
| Submission Request for Claims Review Confirmation | 5 |

### Points of Entry for Requesting a Claim Review

Once you have logged into the provider portal, there are two entry points for requesting a claim review:

- 1. Hover over the Office Management menu item and click Request for Claim Review OR -
- 2. Click **Update**, in the Claims search section, to access the **Request for Claim Review**.

| Patient Management 🗸 | Office Management $\vee$                          | Administration             | ~                |            |
|----------------------|---------------------------------------------------|----------------------------|------------------|------------|
| Welcome Back         | Eligibility<br>Claims<br>Request for Claim Review |                            |                  |            |
| Eligibility Search   | Document Manager<br>Provider Reporting Tool       | itions                     | Claims           |            |
| Member ID            | WellSense Provider Search                         |                            | Claim status     |            |
| Enter Member ID      | ea Member Roster                                  | Check Status               | Member ID        | Search     |
| Advanced Search >    | Referrals/Authorizations                          | ements MA ><br>ements NH > | View All > New > | Update > 2 |

### **Completing a Request for Claim Review Form**

There are a total of five sections to complete:

- 1. **Provider Information**
- 2. Member Information
- 3. Claims Information
- 4. Review Type
- 5. **Provide Documentation**

Required fields are marked with \*

| Request for (                           | Clain          | n Review          |       |               |
|-----------------------------------------|----------------|-------------------|-------|---------------|
| Complete all information required. Requ | uired fields a | are marked with * |       |               |
| Provider Information                    |                |                   |       |               |
| Provider ID *                           |                |                   |       |               |
| Select Provider 🗸 🗸                     |                |                   |       |               |
| Contact Name *                          |                | Phone Number *    |       |               |
|                                         |                |                   |       |               |
| Fax Number                              |                | E-mail Address    |       |               |
|                                         |                |                   |       |               |
| Address 1*                              |                | Address 2         |       |               |
|                                         |                |                   |       |               |
| City *                                  |                | State *           | Zip * |               |
|                                         |                | Select one        |       |               |
| Member Information                      |                |                   |       |               |
| Member ID *                             |                | Member Name *     |       | Product *     |
|                                         |                |                   |       | Select one 🗸  |
| Claim Information                       |                |                   |       |               |
| Date of Service *                       |                | Claim Number *    |       | Denial Code * |
| 9/18/2023                               | Ë              |                   |       |               |

### **Provider Information**

Complete the ten fields:

- 1. Provider ID \*: NPI or Name
- 2. Contact Name \*
- 3. Phone Number \*
- 4. Fax Number
- 5. E-mail Address
- 6. Address 1\*
- 7. Address 2
- 8. City \*
- 9. State \*
- 10. Zip \*

| Complete all information required. Re | equired fields are marked with * |  |
|---------------------------------------|----------------------------------|--|
| Provider Information                  |                                  |  |
| Provider ID *                         |                                  |  |
| Select Provider 🗸                     |                                  |  |
| Contact Name *                        | Phone Number *                   |  |
|                                       |                                  |  |
| Fax Number                            | E-mail Address                   |  |
|                                       |                                  |  |
| Address 1*                            | Address 2                        |  |
|                                       |                                  |  |

### **Member Information**

Complete the two required Member Information fields:

- 1. Member ID\*
- 2. Member Name\*

| Member ID * | Member Name * | Product *    |
|-------------|---------------|--------------|
|             |               |              |
|             |               | Select one 🗸 |

### **Claim Information**

Complete the three required claims fields:

- 1. Date of Service \*
- 2. Claim Number \*
- 3. Denial Code \*

| ate of Service * | Claim Number * | Denial Code * |  |
|------------------|----------------|---------------|--|
| 0/48/2023        | 8              |               |  |

### **Review Type**

- 1. **Contract terms:** Selected when the provider is questioning the applied contracted rate on a processed claim.
- Coordination of Benefits (COB): Selected when submitting a primary EOB.
- 3. **Corrected Claim**: Selected when a change is being made to a previously processed claim. Both will have the same claim ID. Identify the changes being made by selecting the appropriate option in the drop down.
- 4. **Duplicate Claim**: Selected when submitting proof of non-duplicate services.
- 5. **Filing Limit**: Selected when submitting proof of on time claim submission.
- 6. **Payer Policy, Clinical:** Selected when the provider is questioning the applied clinical policy on a processed claim.

#### 7. Pre-Cert/Pre Auth:

Selected when submitting proof of authorized services.

- 8. **Referral Denial**: Selected when claims are denied for invalid or missing PCP referral.
- 9. Request for Additional Information: Selected when submitting medical records, invoices, or other supportive documentation.

#### **Review Type**

You must select at least 1 review type. \*

- Contract Terms The provider believes the previously processed claim was not paid in accordance with negotiated terms
- Coordination of Benefits The requested review is for a claim that could not fully be processed until information from another insurer has been received. Other health insurance is primary; EOB must be attached
- Third Party Liability Motor Vehicle 2k or 8K PIP Exhaust letter/ Workers Comp/ GL Carrier denial letter. Attorney Representation letter (MVA,GL or WC)
- Corrected Claim The previously processed claim (paid or denied) requires an attribute correction (e.g., units, procedure, diagnosis, modifiers, etc.),
- Duplicate Claim The original reason for denial was due to a duplicate claim submission.
- Filing Limit
  The claim whose original reason for denial was untimely filing.
  Paver Policy. Clinical
- The provider believes the previously processed claim was incorrectly reimbursed because of the payer's clinical policy.
- Pre-Certification/Notification or Prior-Authorization or Reduced Payment The request for a claim whose original reason for denial or reimbursement level was related to a failure to notify or pre-authorize services or exceeding authorized limit

Referral Denial The claim whose original reason for denial was invalid or missing primary care physician (PCP) referral.

 Request for additional information The requested review is in response to a claim that was originally denied due to missing or incomplete information (NOC Codes, Home Infusion Therapy)
 Retraction of Payment

The provider is requesting a retraction of entire payment or service line (e.g., not your patient, service not performed, etc.)

### 10. Retraction of Payment:

Selected when retracting an entire payment or removing service line data.

### **Provide Documentation**

### EDI with document submission:

Attach an image of the required data to support the claim review or correction.

| Provide L | ocumentation    | Max 10 files, 45MB total file size |  |
|-----------|-----------------|------------------------------------|--|
| ADD ATTA  | HMENT           |                                    |  |
|           |                 |                                    |  |
|           |                 |                                    |  |
| SUBMIT RE | QUEST FOR CLAIM | REVIEW                             |  |

#### Up to 10 files or 45 MB total file size.

## Submission Request for Claims Review Confirmation

Scroll to the bottom of the page and click **Submit Request for Claim Review** to submit your claim.

A confirmation screen will appear saying **Claim Submitted**.